# URGENT FIELD SAFETY NOTICE UPDATE

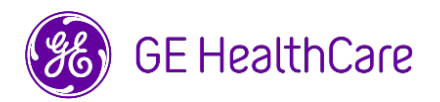

## Date of Letter Deployment

GE HealthCare Ref# 85477-2

To: Director/Manager of Radiology Risk Manager/Hospital Administrator Head of Radiology Department PACS Administrator Director of IT Department Head, Biomedical Engineering Head of Imaging Informatics

# RE: Update to the previous Urgent Medical Device Correction Communication (attached) regarding the Centricity PACS product line.

## Dear Customer,

As a follow up to the attached GE HealthCare Urgent Medical Device Correction Letter Ref# 85477, we are providing a user manual addendum that provides an overview of Image CKey, including the technical limitations that could lead to the potential acquisition of a partial study, and instructions for monitoring the CKey usage on Centricity PACS.

There are three steps to mitigate the potential issue:

Step 1: A GE HealthCare representative will contact you to enable CKey monitoring on your Centricity PACS.

Step 2: Upon completion of Step 1, please follow the instructions below to download the user manual addendum.

- 1. Access the GE HealthCare Customer Documentation Portal page at: <u>https://www.gehealthcare.com/support/manuals</u>
- 2. In the search field stating, "Enter Product Info", enter the Part number: 5970708
- 3. Press **Enter** or click the **Magnifying Glass** icon in the search field to initiate the search. "Centricity PACS Image CKey Usage Instructions Manual" will be displayed as the search result.
- 4. Click the **Download** button  $\pm$  that is to the right of "Centricity PACS Image CKey Usage Instructions Manual".
- 5. Click **Accept** to acknowledge the copyright restrictions. The "Centricity PACS Image CKey Usage Instructions Manual" document now displays.
- 6. Click either the **Save** icon or **Download** icon depending on the browser being used.
- 7. **Save** the "Centricity PACS Image CKey Usage Instructions Manual" to the local system as well as to a suitable central location available to all users.

Step 3: Follow the instructions in the addendum to monitor the CKey usage.

Contact Information

If you have any questions or concerns regarding this notification, please contact GE HealthCare Service or your local Service Representative.

Be assured that maintaining a high level of safety and quality is our highest priority. If you have any questions, please contact us per the contact information above.

Sincerely,

Laila Gurney Chief Quality & Regulatory Officer GE HealthCare

Scott Kelley Chief Medical Safety Officer GE HealthCare

## MEDICAL DEVICE NOTIFICATION ACKNOWLEDGEMENT RESPONSE REQUIRED – ACTIONS COMPLETED FORM

Please either complete this form and return it to GE HealthCare promptly upon receipt within 30 days from receipt or complete the online response form through the link at the bottom of the page. This will confirm receipt and understanding of the Medical Device Correction Notice.

| *Customer/Consignee Name: |  |
|---------------------------|--|
| Street Address:           |  |
| City/State/ZIP/Country:   |  |
| *Customer Email Address:  |  |
| *Customer Phone Number:   |  |

We acknowledge receipt and understanding of the accompanying Medical Device Notification. We have downloaded the CKey monitoring manual and are aware of the image CKey technical limitations and the monitoring options.

Please provide the name of the individual with responsibility who completed this form.

| Signature:                                                           |                                                       |                                                                             |
|----------------------------------------------------------------------|-------------------------------------------------------|-----------------------------------------------------------------------------|
| *Printed Name:                                                       |                                                       |                                                                             |
| *Title:                                                              |                                                       |                                                                             |
| *Date (DD/MM/YYYY):                                                  |                                                       |                                                                             |
| *Indicates Mandatory Fields                                          |                                                       |                                                                             |
| Please either return complet<br>email to <u>Recall.85477Resoluti</u> | ed form by scanning or ta<br>on@gehealthcare.com or c | king a photo of the completed form and<br>omplete the online response form. |
| Online response form                                                 | וink: <u>https://app.sc.ge.com/</u>                   | esurveys/takesurvey/18446744073711653720                                    |